## Google Earth のインストールの方法

2006/07/16 井戸

1.ダウンロード

(1)次のアドレス(URL)にアクセスする。

http://earth.google.com/

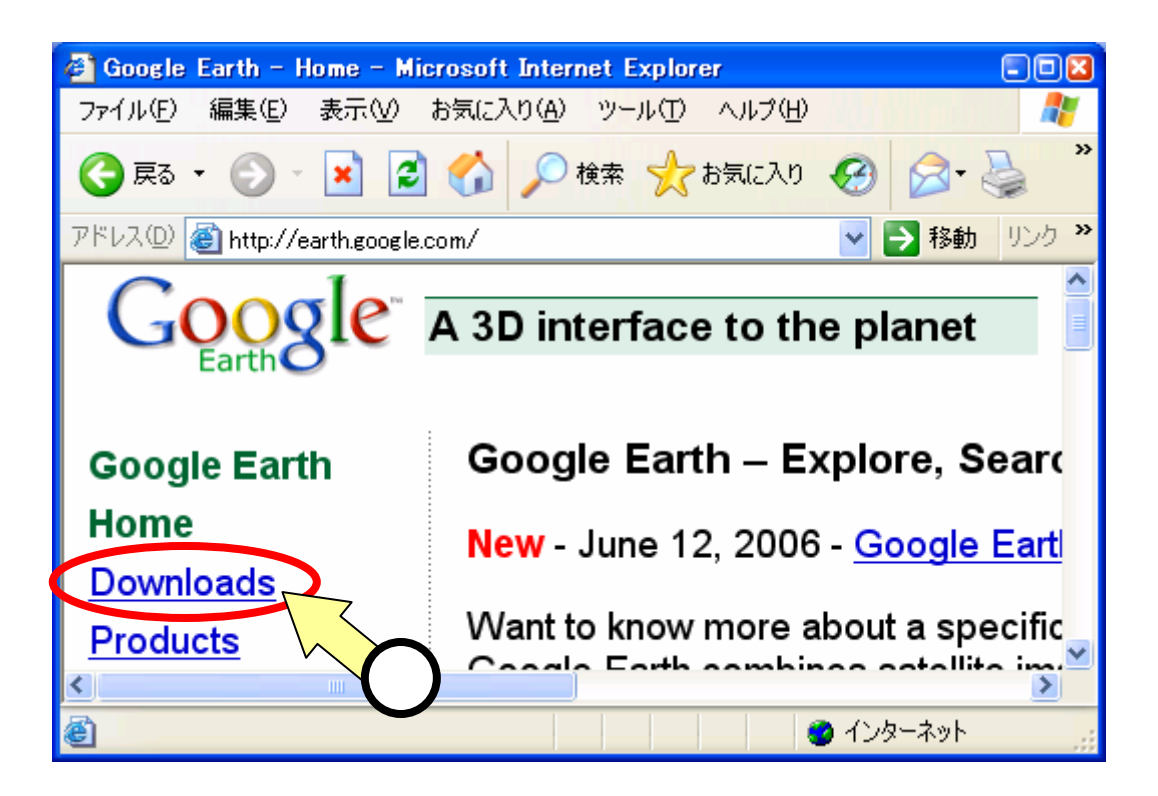

## (2)上記の Downloads ()をクリック。

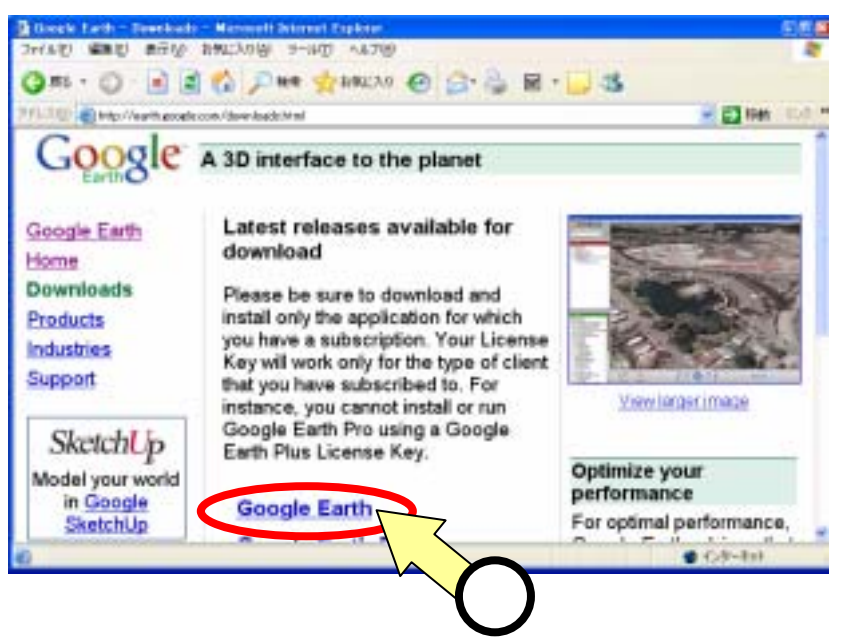

(3)上記の Google Earth ()をクリック。

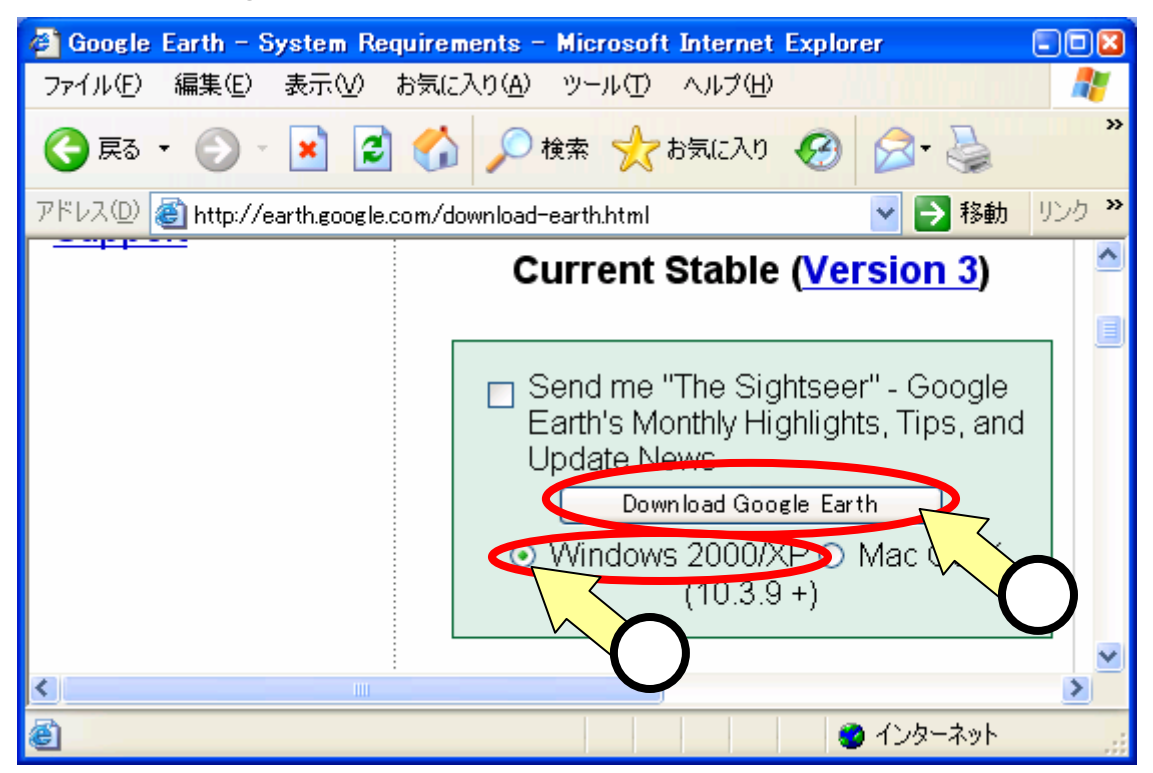

(4)上記の、Current Stable Version3(画面左側。画面右側の Beta でないことに注意。) にて、[Windows2000/XP]をチェック()し、[Download Google Earth]をクリック() する。

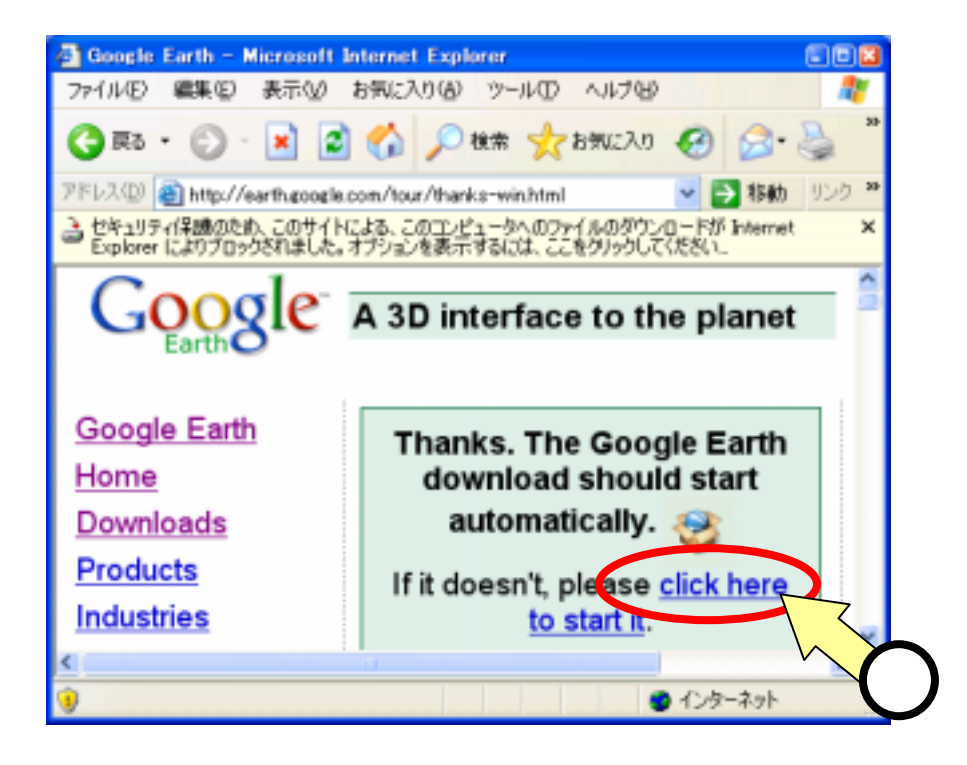

(5)ダウンロードが始まる。始まらなければ、上記の[Click here to start it]をクリック
( )する。

| ファイルのダウンロード - セキュリティの警告                                                                                |
|----------------------------------------------------------------------------------------------------|
| このファイルを実行または保存しますか?                                                                                    |
| 名前: GoogleEarth.exe<br>種類: アブリケーション, 11.2 MB<br>発信元: dl.google.com                                     |
| 実行(R) (保存(S) キャンセル                                                                                     |
| 1ンターネットのファイルは役に立ちますが、このファイルの種類はコンクに問題を起こす可能性があります。発信元が信頼できない場合は、このソクを実行したり保存したりしないでください。 <u>危険性の説明</u> |

(6)上記の、[保存]をクリック( )する。

| 名前を付けて保存         |                |             |    |       | 22     |     |
|------------------|----------------|-------------|----|-------|--------|-----|
| 保存する場所(0):       | 😂 Google Earth |             | 59 | 🦻 🖻 🖽 |        |     |
| した。<br>最近使ったファイル |                |             | K  | 7     |        |     |
| です<br>デスクトップ     |                |             |    |       |        |     |
| ک<br>۲1 F#1Xント   |                |             |    |       |        |     |
| 71 I) 21-3       |                |             |    |       |        |     |
| S                |                |             |    |       |        |     |
| マイネットワーク         | ファイル名(14):     | GoogleEarth |    | ~     | (保存(S) | ~   |
|                  | ファイルの種類(1):    | アプリケーション    |    | ~     | キャンセル  |     |
|                  |                |             |    |       |        | - C |

(7)上記の保存画面にて、適当なフォルダ(上記の例では、マイドキュメント中に"Google Earth"というフォルダを作って、そこに保存している)を選び(), [保存]する(),

- 2.インストール
- (1) 先ほどファイルをダウンロードしたフォルダを開く。

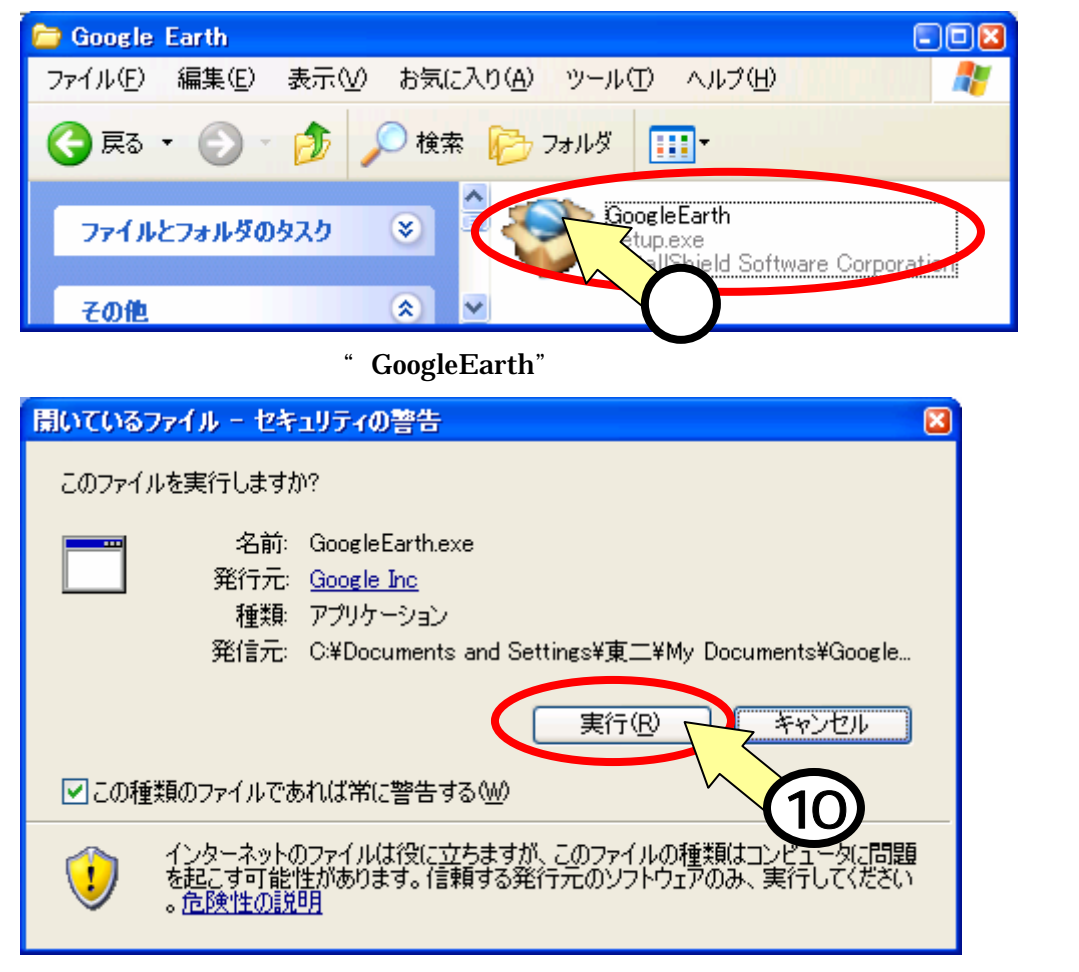

(3)上記の、[実行]をクリック()する。

## < 経過表示の画面が出る >

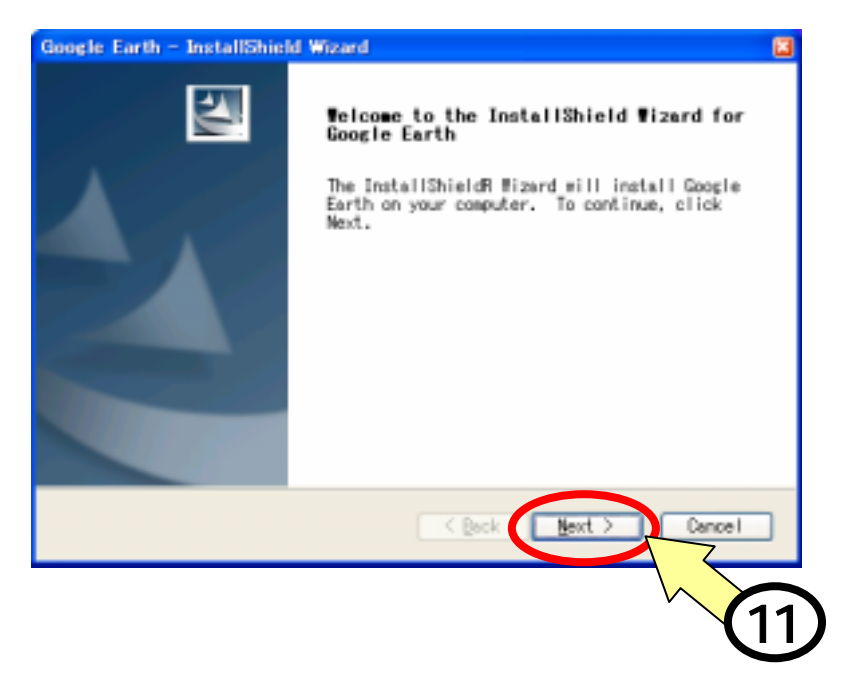

(4)上記の、開始画面にて、[Next]をクリック()する。

| Google Earth - InstallShield Wizard                                                                                                    |       |
|----------------------------------------------------------------------------------------------------|-------|
| License Agreement<br>Please read the following license agreement<br>carefully.                                                                                                    |       |
| GOOGLE INC.<br>END USER LICENSE AGREEMENT                                                                                                    |       |
| PLEASE READ THE TERMS OF THE FOLLOWING LICENSE AGREEMENT<br>CAREFULLY. BY INSTALLING THE SOFTWARE DISTRIBUTED WITH<br>THIS AGREEMENT (THE "SOFTWARE"), YOU ARE CONFIRMING YOUR<br>ACCEPTANCE OF THIS SOFTWARE AND AGREEING TO BECOME BOUND<br>BY THE TERMS OF THIS LICENSE AGREEMENT (THE "AGREEMENT"). | ▼     |
| nstallSheld 12                                                                                                    | Print |
|                                                                                                    | 13    |

(5)上記の、プログラムの使用承諾書/ライセンス契約書の画面にて、[I accept the terms
 .....]をチェック()し、[Next]をクリックする()。

| Google Earth - InstallShield Wizard                                                                                                    |   |
|----------------------------------------------------------------------------------------------------|---|
| Setup Type<br>Select the setup type to install.                                                                                                    |   |
| Please select a setup type.                                                                                                    |   |
| Complete<br>All program features will be installed. (Requires the most<br>disk space.)<br>Constant<br>Select which program features you want installed. Recommended<br>advanced users. |   |
| InstallShield                                                                                                    |   |
| < Back Next > Cancel                                                                                                    |   |
|                                                                                                    | I |

(6)上記の、セットアップタイプの選択画面にて、[Complete]を選び()[Custom] をクリックする。 Google Earth は、日本語のパス名を扱えない。このため、日本語のアカウント名(例えば"太郎")でインストールを行っていると、そのアカウント配下にデータが作成されて、 Google Earth は使用できなくなる。ローマ字のアカウント名(例えば"taro")であれば、 [Complete]を選んでもOKとなるはずであるが、以下では[Costom]を選ぶ手順を記す。

| Google Earth - Insta                           | IIShield Wizard                                | 8              |
|------------------------------------------------|------------------------------------------------|----------------|
| <b>Choose Destinatio</b><br>Select folder when | on Location<br>re setup will install files.    |                |
| Install G<br>C:¥Program                        | oogle Earth to:<br>m Files¥Google¥Google Earth | <u>C</u> hange |
| InstallShield                                  |                                                | ext > Cancel   |

(7)上記の、インストールフォルダの選択画面にて、[Next]をクリックする()。 "C:¥Program Files¥Google¥Google Earth"にインストールされる。

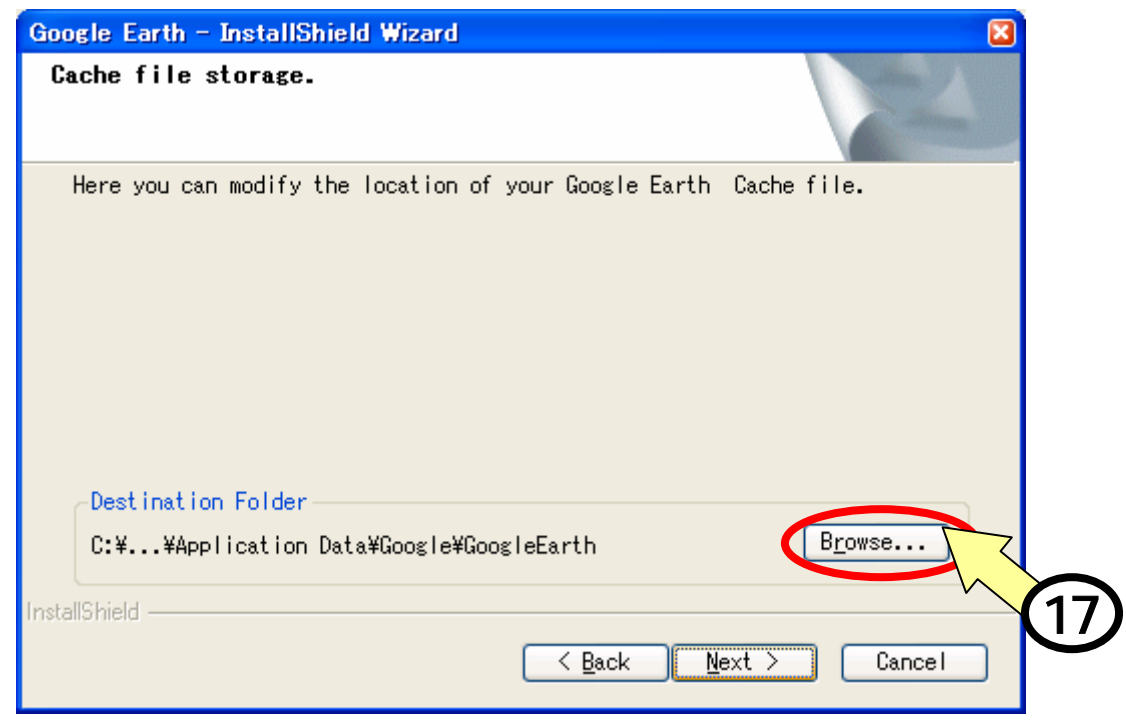

(8)上記の、キャッシュファイルの置き場所選択画面にて、"Destination Folder"を設定 するために、[Browse]をクリック()する。

| Choose Folder                                                 | × |
|---------------------------------------------------------------|---|
| Please select the installation folder.                        |   |
| <u>P</u> ath:                                                 |   |
| C¥Documents and Settings¥All Users¥Local Settings¥Application | ] |
| Directories:                                                  | 1 |
| Documents and Settings                                        | Ĩ |
| All Users                                                     |   |
| - I ravorites                                                 | 9 |
|                                                               |   |
|                                                               |   |
| 🕀 🗁 GoogleEarth 🦯                                             |   |
|                                                               | Χ |
|                                                               | ソ |
| OK キャンセル                                                      | ] |
|                                                               |   |
| $\mathbf{U}_{19}$                                             |   |

(9)" Directories "欄()を操作して、"Path"の欄に次の通り入力し、[OK]をクリック()する。

C:¥Documents and Settings¥All Users¥Local Settings

**¥Application Data¥Google¥GoogleEarth** 

元々は、次のように設定されている。

C:¥Documents and Settings¥ユーザ名¥Local Settings

**¥Application Data¥Google¥GoogleEarth** 

上記の "ユーザ名"のところに日本語のアカウント名 (例えば"太郎")が入っていると、 日本語のパス名が扱えない Google Earth はうまく動作しなくなる。これを避けるため に、"All Users"を選んでいるのが、上記 (9)の手順である。

なお、"Directories"欄()を操作は、通常のフォルダ欄の操作と同じであり、"+"を クリックして下位のフォルダを表示させていき、最後に"Google Earth"のフォルダをク リック()すればよい。

| Google Earth - InstallShield Wizard                |                   |
|----------------------------------------------------|-------------------|
| Cache file storage.                                |                   |
| Here you can modify the location of your Google    | Earth Cache file. |
| Destination Folder                                 |                   |
| C:¥¥Application Data¥Google¥GoogleEarth            | B <u>r</u> owse   |
| InstallShield ———————————————————————————————————— | Next > Cancel     |
|                                                    | (21)              |

(10)上記画面(前の(7)と同じ画面)に戻り、[Next]をクリック(21)する。すぐに、インストールが開始される。

| Google Earth - InstallShield Wizard                         | 3      |
|-------------------------------------------------------------|--------|
| Setup Status                                                | AN A   |
| Google Earth is configuring your new software installation. |        |
| Installing                                                  |        |
| C:WProgram FilesWGoogleWGoogle EarthWbase.dll               |        |
| [1111111                                                    |        |
| (                                                           |        |
|                                                             |        |
|                                                             |        |
|                                                             |        |
| InstallShield                                               | Cancel |

(8)セットアップが完了する。

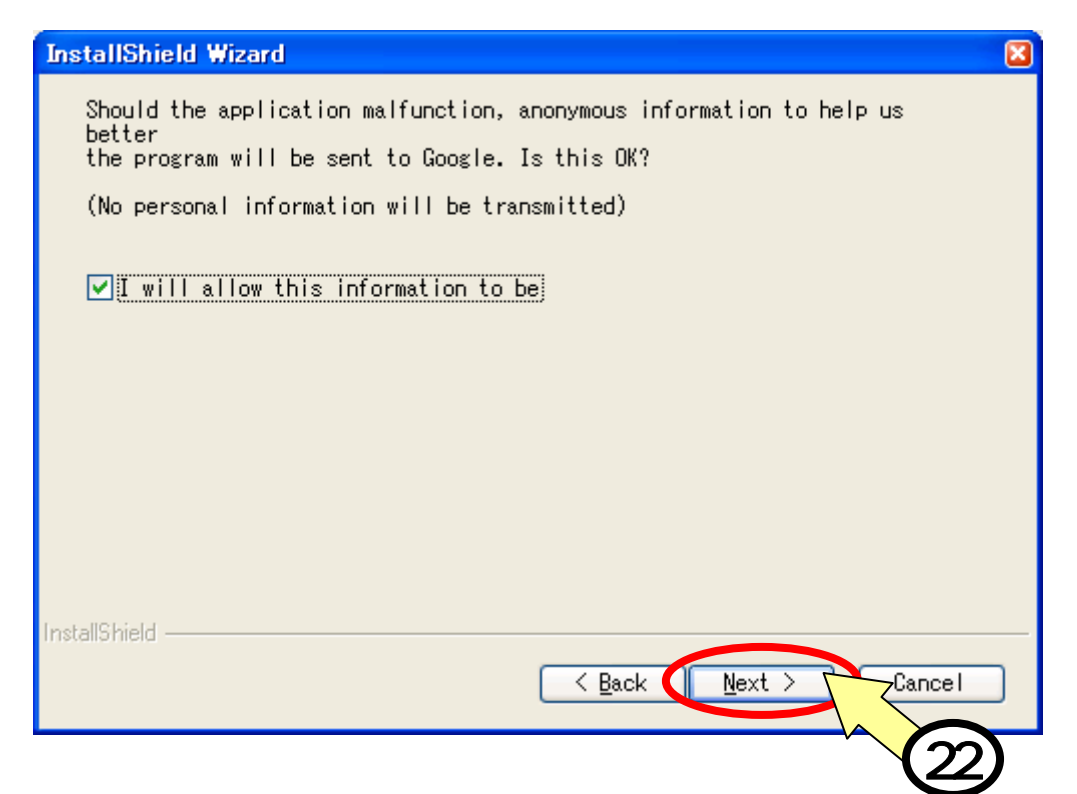

(9)上記の、情報送信確認画面にて、[Next]をクリックする(22)。(情報送信することに不安がある場合は、チェックを外す。通常特に心配することはない。)

| Google Earth - InstallShield Wizard |                                                                              |  |
|-------------------------------------|------------------------------------------------------------------------------|--|
| 2                                   | Google Earth is now installed.                                               |  |
|                                     | Google Earth Setup is almost complete.<br>Choose the options you want below. |  |
|                                     | Set Google as my default search engine in Inter                              |  |
|                                     | ☑ Launch Google Earth upon finish                                            |  |
|                                     | Click Finish to complete Google Earth Setup.                                 |  |
|                                     |                                                                              |  |
|                                     |                                                                              |  |
| < Back Finish Cancel                |                                                                              |  |
|                                     | (23)                                                                         |  |

(10)上記の、終了画面にて、[Finish]をクリック(23)する。

[Set Google as my default search engine in Inter]にチェックを入れると、Web検索

にて Google がデフォルトの検索エンジンとなる。

[Launch Google Earth upon finish]にチェックを入れると、本手順によるインストールの終了後に Google Earth が自動的に立ち上がる(この動作は、インストール時だけの動作で、以後の使用時には何も影響がない)。

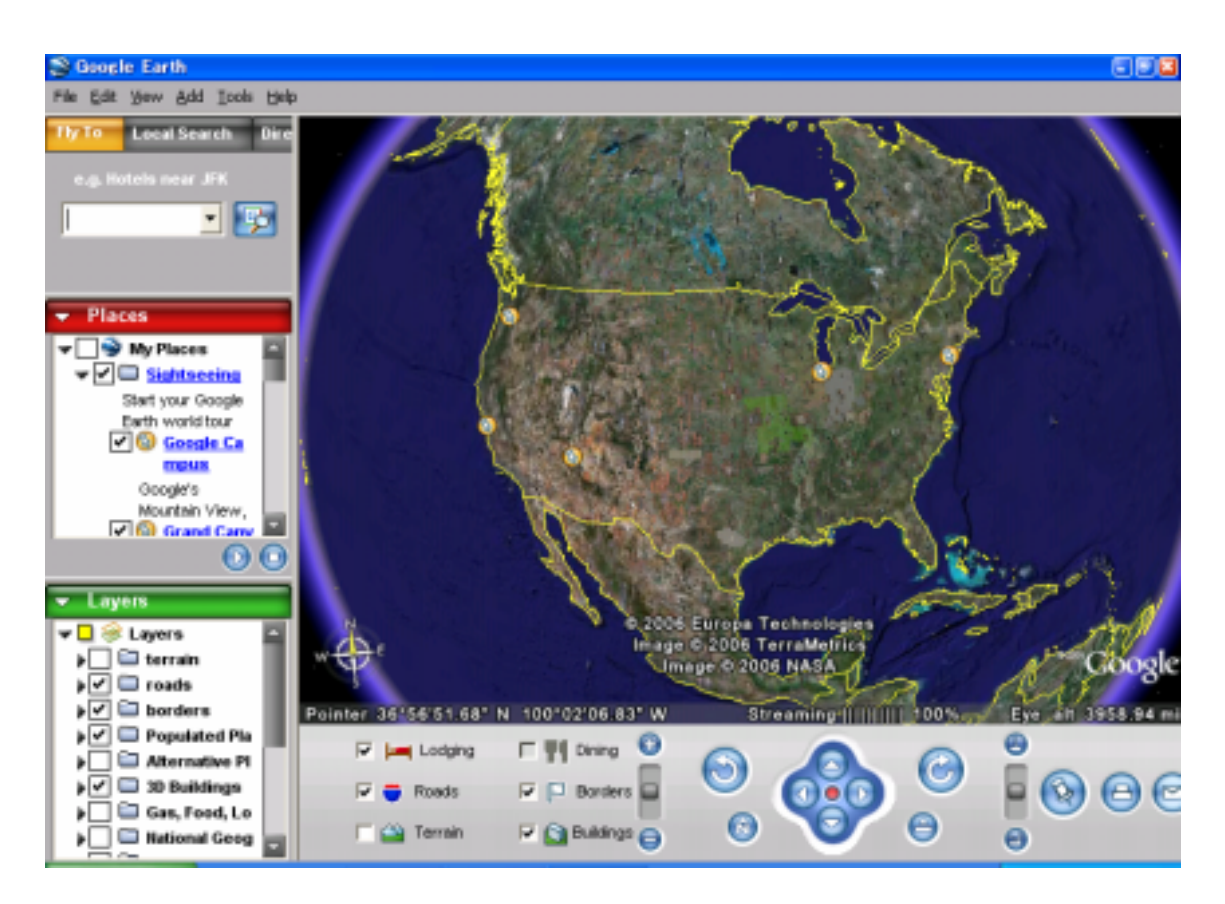